## Step 3: Enable Archiving for MailEnable Users

You can journal all email messages transacted by the users on your MailEnable domain by defining mail filter for all/required users.

The mail filter setting enables you to deliver outbound and internal-sending delivery to Vaultastic.

All the users must be provisioned on the corresponding Vaultastic domain. If a user is not present on Vaultastic, email messages sent to or received from that user will not be archived on Vaultastic domain.

Follow the steps mentioned below to configure a mail filter for all/required users of your domain hosted on MailEnable.

## **Create New Filter**

To configure mail filter settings for your domain or organizational unit:

i. Sign in to the MailEnable Admin Console and expand the Filters option on the left pane.

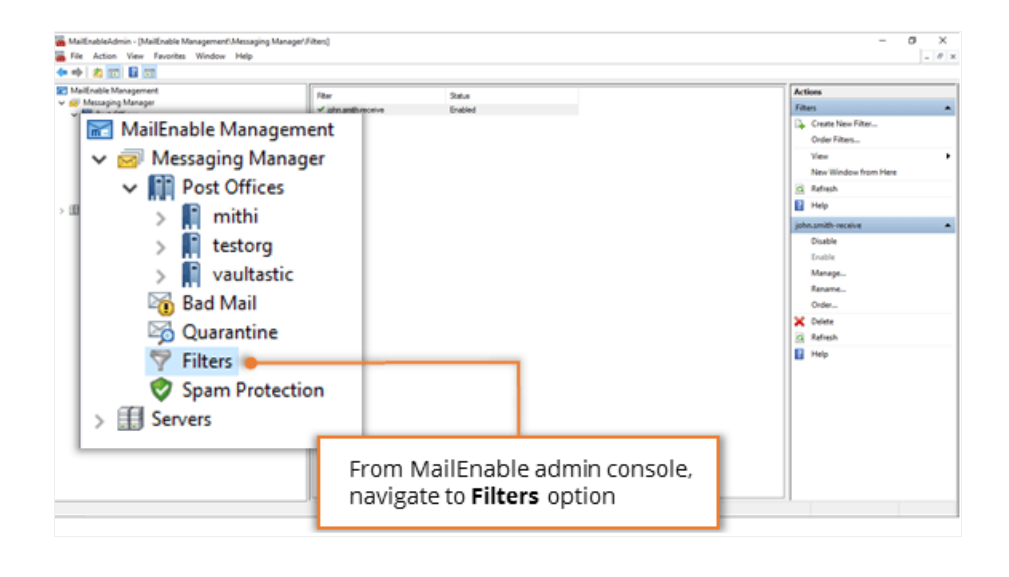

ii. Create New Filter to forward email messages sent from and received to the user of MailEnable domain

| Westaging Manager                                            | Rer Sztus<br>✓ ohn amth-mosive Enabled                                | Actions<br>Filters                 |
|--------------------------------------------------------------|-----------------------------------------------------------------------|------------------------------------|
| > m mithi<br>> m testorg                                     | Create New Filter                                                     | Create New Filter<br>Order Filters |
| > 🛐 vaultattic                                               | Create New Filter                                                     | View                               |
| 10 Quarantine<br>17 Filters                                  | Order Filters                                                         | New Window from Here               |
| <ul> <li>Spam Protection</li> <li>Serves</li> </ul>          | Refresh                                                               | E Help                             |
|                                                              | View >                                                                |                                    |
|                                                              | Help                                                                  |                                    |
| Create New<br>email messa<br>received to the<br>MailEnable c | <b>Filter</b> to forward<br>ges sent from and<br>ne user of<br>Iomain |                                    |

## Enable Standard Criteria

- i. From the list of standard criteria, select to enable below mentioned criteria options
  - Where the TO or CC header line contains specific words
  - Where the From header line contains specific words

| Filter Manag                                              | ement                                                                              | ×   |
|-----------------------------------------------------------|------------------------------------------------------------------------------------|-----|
| iteria                                                    |                                                                                    |     |
| Enable the crit                                           | eria which will be checked for this filter. If any of the criteria is met, then th | e   |
| action(s) will b                                          | e performed. Double click an item to edit its properties.                          |     |
| Use standa                                                | ard criteria                                                                       |     |
| Status                                                    | Description                                                                        | ^   |
| Disabled Where the To header line contains specific words |                                                                                    |     |
| Disabled                                                  | Where the CC header line contains specific words                                   |     |
| Enabled                                                   | Where the To or CC header line contains specific words                             |     |
| Disabled                                                  | Where the message is marked as priority                                            |     |
| Enabled                                                   | Where the From header line contains specific words                                 |     |
| Disabled                                                  | Where the message size is more than limit                                          |     |
| Disabled                                                  | Where the messane has attachments                                                  | · · |
| 🔵 Use a crite                                             | ria script Edit script                                                             |     |
|                                                           |                                                                                    |     |
| From the                                                  | list of standard criteria select to <b>enable</b> below                            |     |
| mention                                                   | ed criteria options                                                                |     |
| Where                                                     | e the TO or CC header line contains specific words                                 |     |
| <ul> <li>Where</li> </ul>                                 | the From header line contains specific words                                       |     |
|                                                           |                                                                                    |     |
|                                                           |                                                                                    | -   |
|                                                           |                                                                                    |     |
|                                                           |                                                                                    |     |
|                                                           | Distan                                                                             |     |
|                                                           | lalata Action                                                                      |     |
| Add Action.                                               | Defete Autori                                                                      |     |
| Add Action.                                               |                                                                                    |     |

ii. Double click the criteria item Where the TO or CC header line contains specific words from the list to update properties

| ☑ Filter Management                                                                                                    | ×                                                                                                    |
|----------------------------------------------------------------------------------------------------|----------------------------------------------------------------------------------------------------|
| Criteria<br>Enable the criteria which will be checked for this filter. If any of the c<br>action(s) will be performed. Double click an item to edit its properties.<br>( ) Use standard criteria                                                                                                    | riteria is met, then the                                                                                                    |
| Status       Description         Disabled       Where the To header line contains specific words         Disabled       Where the CC header line contains specific words         Disabled       Where the To or CC header line contains specific words         Disabled       Where the To or CC header line contains specific words         Disabled       Where the message is marked as priority         Disabled       Where the From header line contains specific         Disabled       Where the message size is more than limit         Disabled       Where the message has attachments         O       Use a criteria script         Edit script | words<br>Double-click the criteria<br>"Where the To or CC header<br>line contains specific words "<br>to update its properties |
| Add the actions that will be performed when the above criteria are m<br>an item to edit its properties.<br>Actions<br>Add Action Delete Action                                                                                                    | et. Double click                                                                                                    |
|                                                                                                    | 0000                                                                                                    |

| Criteria Properties - Where the To or CC header lin                                                                                                    | e contains specif 🗙                                                                                                    |
|----------------------------------------------------------------------------------------------------|----------------------------------------------------------------------------------------------------|
| Criteria: Where the To or CC header line contains spe                                                                                                    | ecific words                                                                                                    |
| Enabled                                                                                                    |                                                                                                    |
| The * character can be used as a wildcard. Words are<br>separated by a space, carriage return, linefeed, and eith<br>quote. Other symbols are determined to be part of the w | strings which are<br>her a single or double<br>vord.                                                                                                |
| <ul> <li>Use short word list (maximum of 2000 characters, but</li> </ul>                                                                                                    | t better performance)                                                                                                    |
| To add to the list, enter details (comma delimited                                                                                                    | ) below:                                                                                                    |
| john.smith@baya.in                                                                                                    | Add                                                                                                    |
| List:                                                                                                    | <ul> <li>Select the option Use short<br/>word list</li> <li>Enter primary email-id of<br/>the user</li> <li>Click Add to update the list</li> </ul> |
|                                                                                                    |                                                                                                    |
| O Use external word list file                                                                                                    |                                                                                                    |
| GENERAL                                                                                                    | ← Edit                                                                                                    |
| ОК                                                                                                    | Cancel                                                                                                    |

| Criteria Properties - Where the To or CC header line contains specif $	imes$                                                                                                    |
|----------------------------------------------------------------------------------------------------|
| Criteria: Where the To or CC header line contains specific words                                                                                                    |
|                                                                                                    |
| The * character can be used as a wildcard. Words<br>separated by a space, carriage return, linefeed, and<br>quote. Other symbols are determined to be part of th<br>• Click OK to proceed |
| <ul> <li>Use short word list (maximum of 2000 characters, but better performance)</li> </ul>                                                                                              |
| To add to the list, enter details (comma delimited) below:                                                                                                    |
| Add                                                                                                    |
| List:                                                                                                    |
| john.smith@baya.in                                                                                                    |
| O Use external word list file                                                                                                    |
| GENERAL V Edit                                                                                                    |
| OK Cancel                                                                                                    |

- Select the option Use short word list
- Enter primary email-id of the user
- Click Add to update the list
- Enable the criteria
- Click **OK** to proceed
- iii. Double click the criteria item Where the From header line contains specific words from the list to update properties

| act         | ion(s) will be<br>Use standar<br>Status | performed. Double click an item to edit its p<br>d criteria<br>Description                                                     | roperties.                                            |
|-------------|-----------------------------------------|----------------------------------------------------------------------------------------------------|-------------------------------------------------------|
|             | Disabled<br>Disabled                    | Where the To header line contains specifi<br>Where the CC header line contains specifi                                         | ic words                                              |
|             | Disabled<br>Disabled<br>Disabled        | Where the To or CC neader line contains<br>Where the message is marked as priority<br>Where the From header line contains spec | specific words                                        |
| 0           | Disabled<br>Disabled<br>Use a criteri   | Where the message size is more than limit Where the message has attachments a script Edit script                               | Double-click the criteria                             |
| Action      | ns<br>d the actions                     | that will be performed when the above crite                                                                                    | contains specific words " to<br>update its properties |
| Ado         | i sm to odi i                           | s properties.                                                                                                    |                                                       |
| Add<br>an i | tions                                   |                                                                                                    | ×                                                     |

| Criteria Properties - Where the From header line contains specific $$                                                                                                    |
|----------------------------------------------------------------------------------------------------|
| Criteria: Where the From header line contains specific words                                                                                                    |
| Enabled                                                                                                    |
| The * character can be used as a wildcard. Words are strings which are<br>separated by a space, carriage return, linefeed, and either a single or double<br>quote. Other symbols are determined to be part of the word. |
| <ul> <li>Use short word list (maximum of 2000 characters, but better performance)</li> </ul>                                                                                                    |
| To add to the list, enter details (comma delimited) below:                                                                                                    |
| john.smith@baya.in Add                                                                                                    |
| <ul> <li>Select the option Use short word list</li> <li>Enter primary email-id of the user</li> <li>Click Add to update the list</li> </ul>                                                                             |
|                                                                                                    |
| O Use external word list file                                                                                                    |
| GENERAL V Edit                                                                                                    |
| OK Cancel                                                                                                    |

| Criteria Properties - Where the From hea                                                                                                   | ader line contains specific $	imes$ |
|----------------------------------------------------------------------------------------------------|-------------------------------------|
| Criteria: Where the From header line conta                                                                                                 | ains specific words                 |
| Enabled                                                                                                    |                                     |
| The * character can be used as a wildcard.<br>separated by a space, carriage return, linefe<br>quote. Other symbols are determined to be p | Words a                             |
| Use short word list (maximum of 2000 ch                                                                                                    | aracters, but better performance)   |
| To add to the list, enter details (comm                                                                                                    | a delimited) below:                 |
|                                                                                                    | Add                                 |
|                                                                                                    | -                                   |
|                                                                                                    |                                     |
| List:                                                                                                    |                                     |
| john.smith@baya.in                                                                                                    | Remove                              |
|                                                                                                    |                                     |
|                                                                                                    | -                                   |
|                                                                                                    |                                     |
| O Use external word list file                                                                                                    |                                     |
| GENERAL                                                                                                    | ← Edit                              |
|                                                                                                    | OK Cancel                           |

- Select the option Use short word list
- Enter primary email-id of the user
- Click Add to update the list
- Enable the criteria
- Click **OK** to proceed

## Add Actions to be performed

i. Click the Add Action button.

Add the actions mentioned below to be performed when the above selected criteria are met.

- Add Message Header
- Forward to address

| Filter Manage                                     | ement                                                                                                    | ×     |
|---------------------------------------------------|----------------------------------------------------------------------------------------------------|-------|
| Criteria<br>Enable the crite<br>action(s) will be | ria which will be checked for this filter. If any of the criteria is met, then the<br>performed. Double click an item to edit its properties. |       |
| Use standar                                       | d criteria                                                                                                    |       |
| Status                                            | Description                                                                                                    | ^     |
| Disabled                                          | Where the To header line contains specific words                                                                                              |       |
| Disabled                                          | Where the CC header line contains specific words                                                                                              |       |
| Enabled                                           | Where the To or CC header line contains specific words                                                                                        |       |
| Disabled                                          | Where the message is marked as priority                                                                                                    |       |
| Enabled                                           | Where the From header line contains specific words                                                                                            |       |
| Disabled                                          | Where the message size is more than limit                                                                                                    |       |
| Disabled                                          | Where the message has attachments                                                                                                    | *     |
| Actions<br>Add the actions<br>an item to edit it  | that will be performed when the above criteria are met. Double click is properties.                                                           |       |
| Actions                                           |                                                                                                    |       |
| Add Action                                        | Add the actions to be performed<br>when the above selected criteria<br>are met.                                                               |       |
|                                                   |                                                                                                    | Close |

ii. Select the action item Add Message Header

| Status               | Descript                                                                                                    | Select Action                     | ×      |             | ^ |
|----------------------|----------------------------------------------------------------------------------------------------|-----------------------------------|--------|-------------|---|
| Disabled<br>Disabled | Where the Where the Where | Select action to create:          |        |             |   |
| Enabled              | Where the                                                                                                    | Copy to BadMail                   |        | 5           |   |
| Disabled             | Where the                                                                                                    | Delete Message                    |        |             |   |
| Disabled             | Where the Where the Where | Notify Sender<br>Notify Recipient |        |             |   |
| Disabled             | Where t                                                                                                    | Notify Address                    |        |             | ~ |
| ) Llee a criter      | ia ecrint                                                                                                    | Execute Application               |        |             |   |
|                      | id script                                                                                                    | Add Message Header                |        |             |   |
| ions                 | _                                                                                                    | Stop Processing Filters           |        |             |   |
| dd the action        | s that will be                                                                                                    | Add Subject Prefix                |        | ouble click |   |
| n item to edit       | its propertie                                                                                                    |                                   |        |             |   |
| Actions              |                                                                                                    |                                   |        |             |   |
|                      |                                                                                                    | OK                                | Cancel |             |   |
|                      |                                                                                                    |                                   |        |             | - |

- Enter header item as X-ME-VAULTASTIC-ENV-SENDER
- Enter Header Value as [ME\_SENDER]
- Click **OK** to proceed.

| Filter M                     | Management                                                                                                    | >        |
|------------------------------|----------------------------------------------------------------------------------------------------|----------|
| Enable 1<br>action(s         | the criteria which will be checked for this filter. If any of the criteria is met, then the<br>s) will be performed. Double click an item to edit its properties.<br>standard criteria | he       |
| Sta                          | atus Description                                                                                                    | ^        |
| Dis                          | Add Header X                                                                                                    |          |
| Dis<br>En:<br>Dis            | a<br>Action: This action adds a header item to the message. If the header<br>a item already exists it will be replaced.                                                                |          |
|                              | Enabled                                                                                                    | · ·      |
| ctions<br>Add the<br>an item | Header item (e.g. X-Spam:): K-ME-VAULTASTIC-ENV-SENI<br>Header value: [[ME_SENDER]<br>OK Cancel                                                                                        |          |
| Actions                      | s                                                                                                    | <b>^</b> |
|                              | <ul> <li>Enter header item as X-ME-VAULTASTIC-ENV-SEN</li> <li>Enter Header Value as [ME_SENDER]</li> </ul>                                                                            | DER 🖵    |
| Add A                        | Action Delete Action                                                                                                    |          |
|                              |                                                                                                    | Close    |

iii. Select the action item Forward to Address

| 🐱 Filter Managemer                                                                                        | nt                                                                                                    | ×                                              |
|----------------------------------------------------------------------------------------------------|----------------------------------------------------------------------------------------------------|------------------------------------------------|
| Criteria<br>Enable the criteria w<br>action(s) will be perfo                                              | hich will be checked for this filter. If an<br>ormed. Double click an item to edit its p                                                                                                    | y of the oriteria is met, then the properties. |
| Use standard cr                                                                                           | Select Action                                                                                                    | ×                                              |
| Status D<br>Disabled W<br>Disabled W<br>Enabled W<br>Disabled W<br>Disabled W<br>Disabled W<br>Disabled W | Select action to create:<br>Copy to BadMail<br>Copy to Quarantine<br>Delete Message<br>Notify Sender<br>Notify Recipient<br>Notify Address<br>Execute Application<br>Add Message Header<br>Mark as spam<br>Stop Processing Filters | s<br>Is<br>2 words<br>rds                      |
| Actions<br>Add the actions tha<br>an item to edit its pr                                                  | OK Cancel                                                                                                    | met. Double click                              |
| Actions<br>2. Select th<br>Forward                                                                        | e action item<br><b>to Address</b>                                                                                                    |                                                |
| Add Action                                                                                                | Delete Action                                                                                                    | Close                                          |

| Filter Manage                                                                                                    | ement                                                                                                    | ×     |
|----------------------------------------------------------------------------------------------------|----------------------------------------------------------------------------------------------------|-------|
| interia<br>Enable the crite<br>action(s) will be                                                                      | ria which will be checked for this filter. If any of the criteria is met, then the<br>performed. Double click an item to edit its properties.                                                                                           |       |
| Status<br>Disabled<br>Disabled                                                                                        | Description Where the To header line contains specific words Where the CC header line contains specific words                                                                                                    | ^     |
| Enabled<br>Disablec<br>Enabled<br>Disablec<br>Disablec<br>O Use a critic<br>ctions<br>Add the actio<br>an item to edi | Action - Forward message ×<br>Action: This action creates a copy of the email and forwards it to<br>a specified email address. The original email will not be<br>deleted.<br>Email address: john.smith@baya.vaultastic.com<br>OK Cancel | v     |
| Actions<br>Add a hear                                                                                                 | derto a Enter <b>Vaultastic id</b> of the user to which a copy of an email will be forwarded.                                                                                                    | •     |
| Add Action                                                                                                    | Delete Action                                                                                                    | Close |

| Stat                     | tus                   | Description                                                                     |         |          |
|--------------------------|-----------------------|---------------------------------------------------------------------------------|---------|----------|
|                          |                       | Description                                                                     |         | ^        |
| Disa                     | abled                 | Where the To header line contains specific words                                | · · · · |          |
| Disa                     | abled                 | Where the CC header line contains specific words                                |         | - 11     |
| Ena                      | bled                  | Where the To or CC header line contains specific words                          |         |          |
| Disa                     | abled                 | Where the message is marked as priority                                         |         |          |
| Ena                      | bled                  | Where the From header line contains specific words                              |         |          |
| Disa                     | abled                 | Where the message size is more than limit                                       |         |          |
| Use a                    | a criteria            | a script Edit script                                                            |         |          |
| ns<br>d the i<br>item to | actions<br>o edit it: | that will be performed when the above criteria are met. Double<br>s properties. | e click |          |
| ctions                   |                       |                                                                                 |         | <b>.</b> |
|                          | a head                | er to a message                                                                 |         | _        |
| bbA F                    | alleau                |                                                                                 |         |          |
| Add                      | aneau                 |                                                                                 |         |          |

- Enter Vaultastic id of the user to which a copy of an email will be forwarded.
- Click Close to proceed.

This way you need to add mail filter for each user on your domain hosted on MailEnable.